## Как установить «Инсис ТВ» на Смарт телевизор на базе OC AndroidTV (для версии 5.1 и новее)

1. Убедитесь, что ваш телевизор подключен к Интернету. Зайдите в **Google Play Store**, который располагается на Главной в разделе «Приложения».

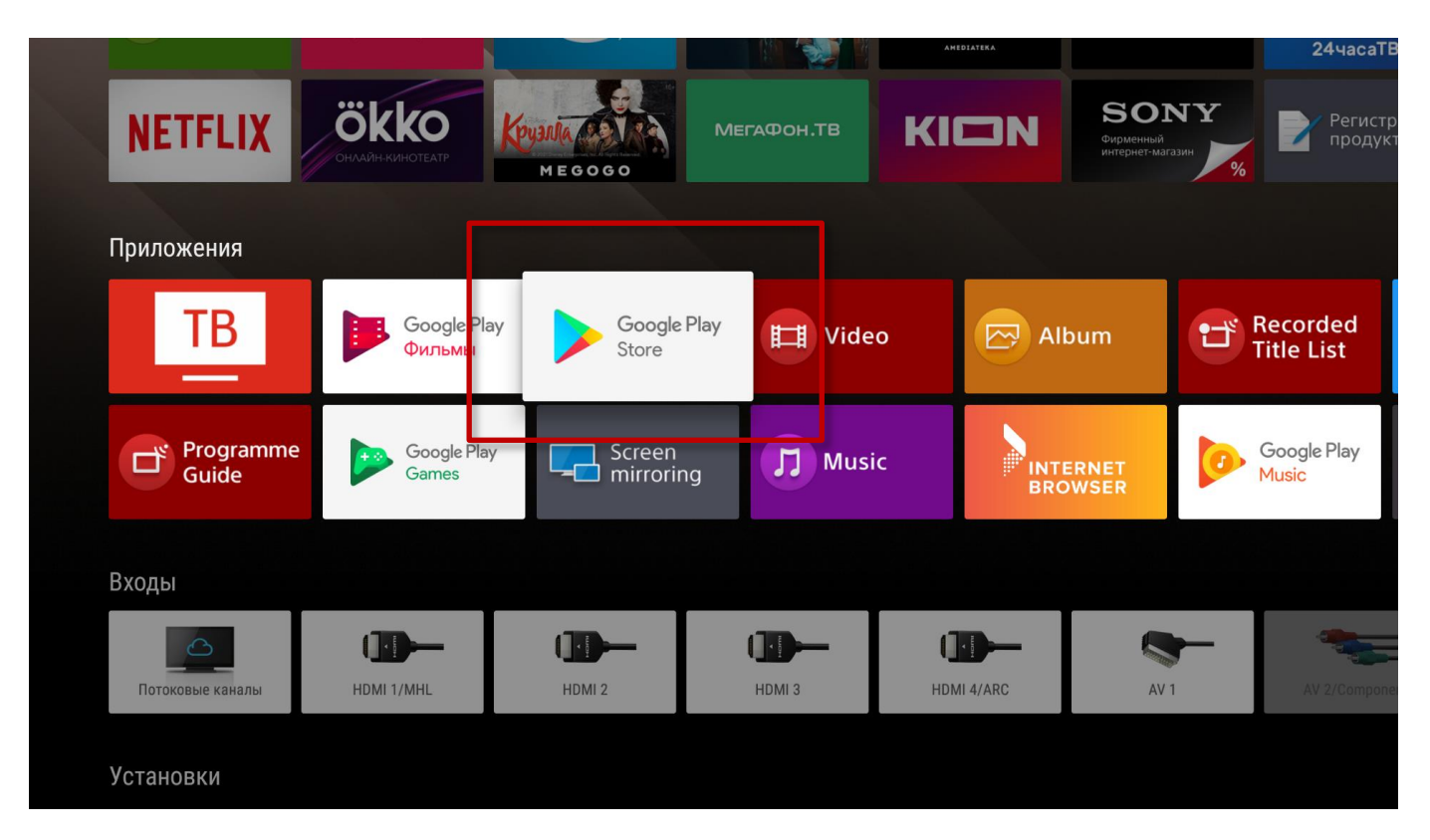

2. В поисковую строку введите «Инсис ТВ». По результатам поиска выберите приложение «Инсис ТВ».

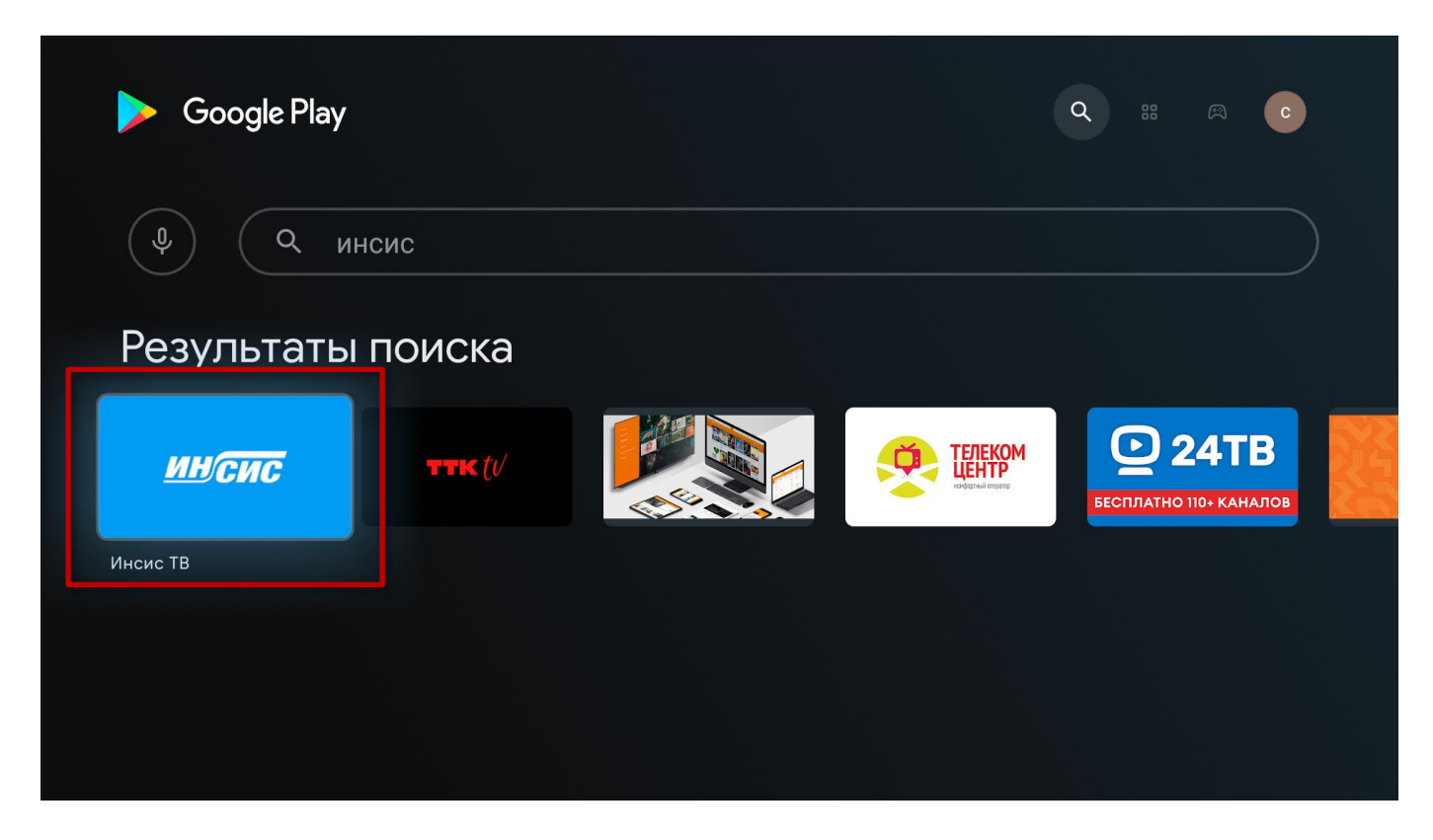

## 3. Установите приложение.

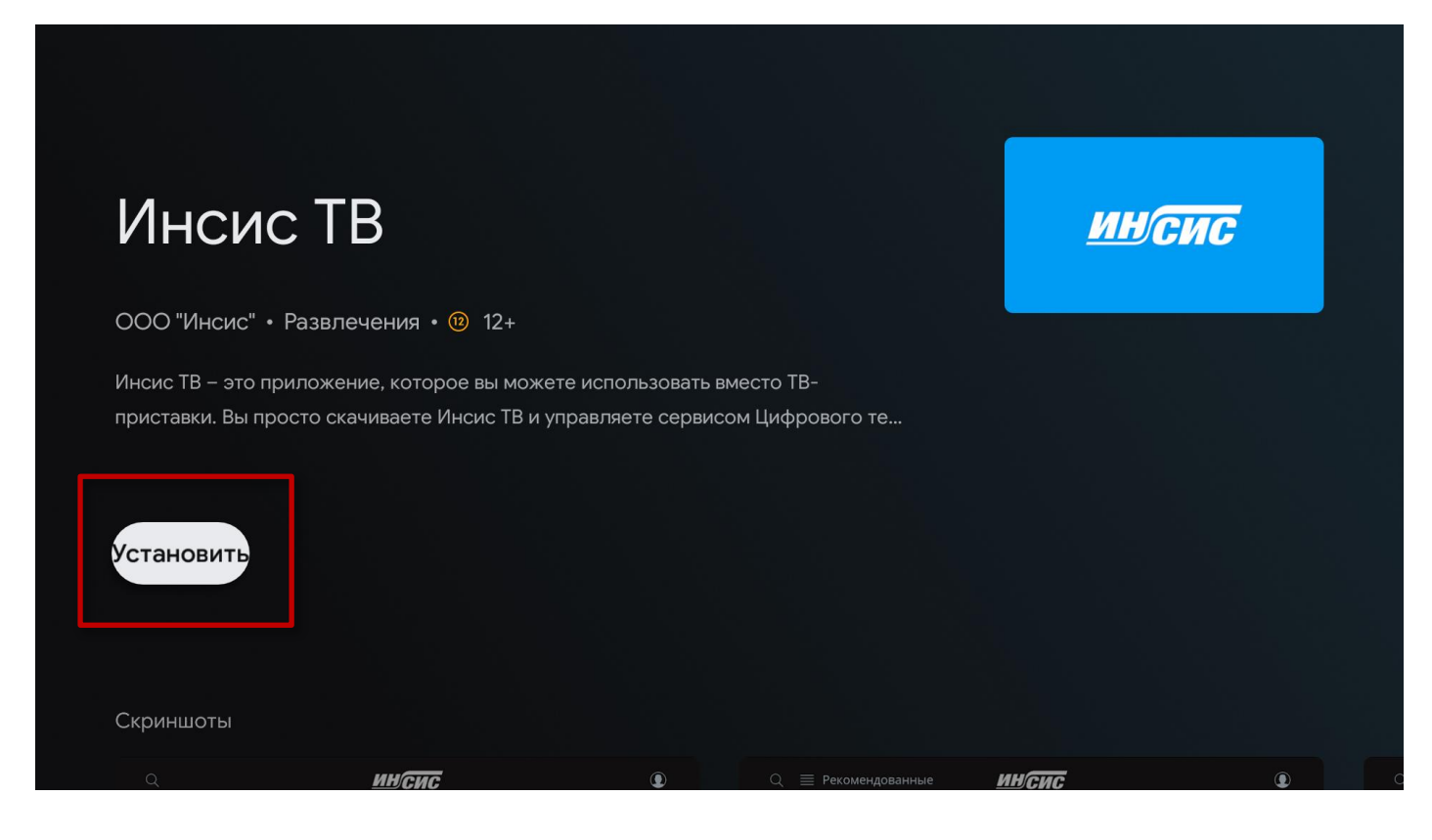

4. После установки приложение появится в списке всех установленных приложений на Главной.

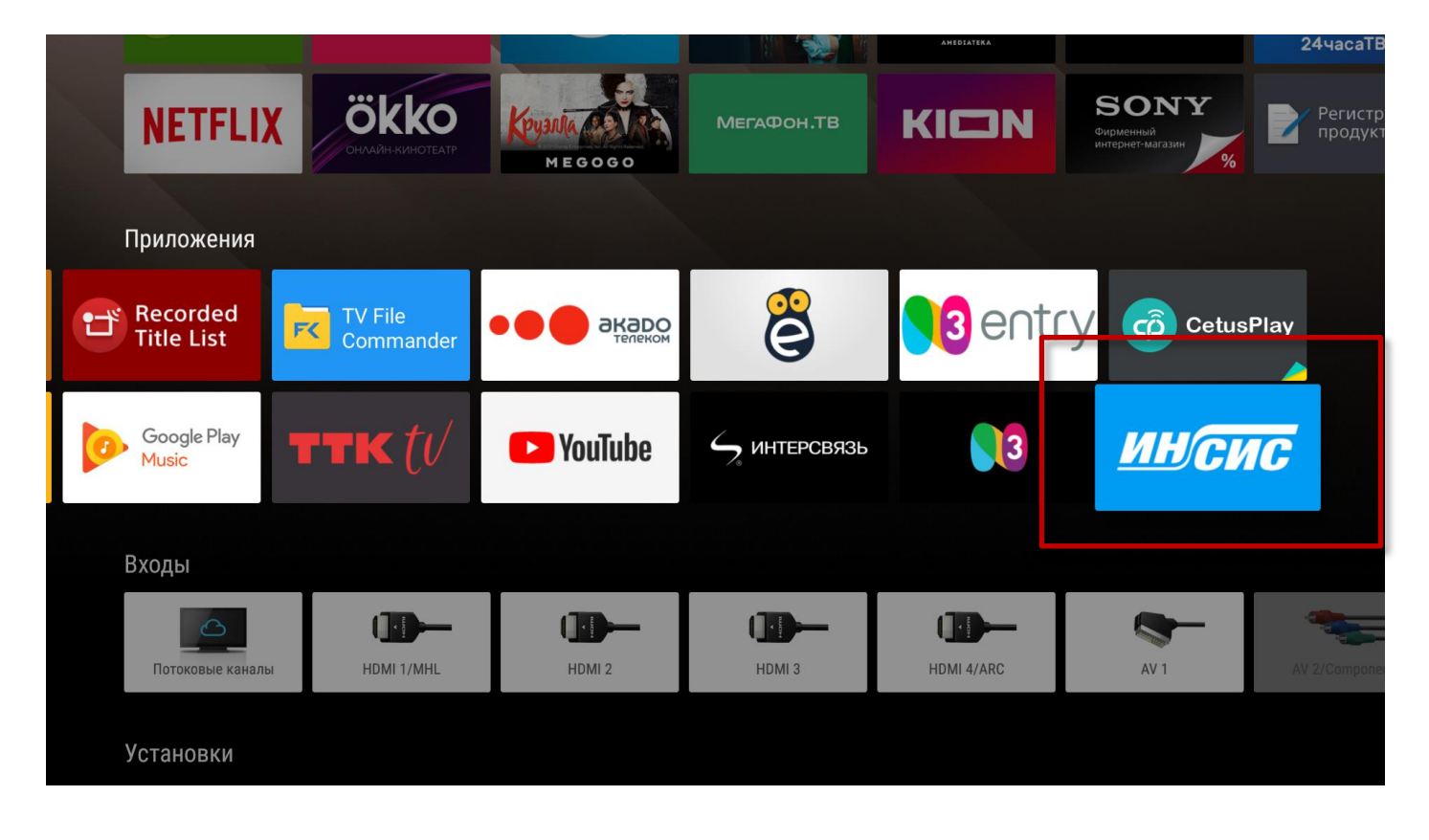

5. Откройте приложение «Инсис ТВ».

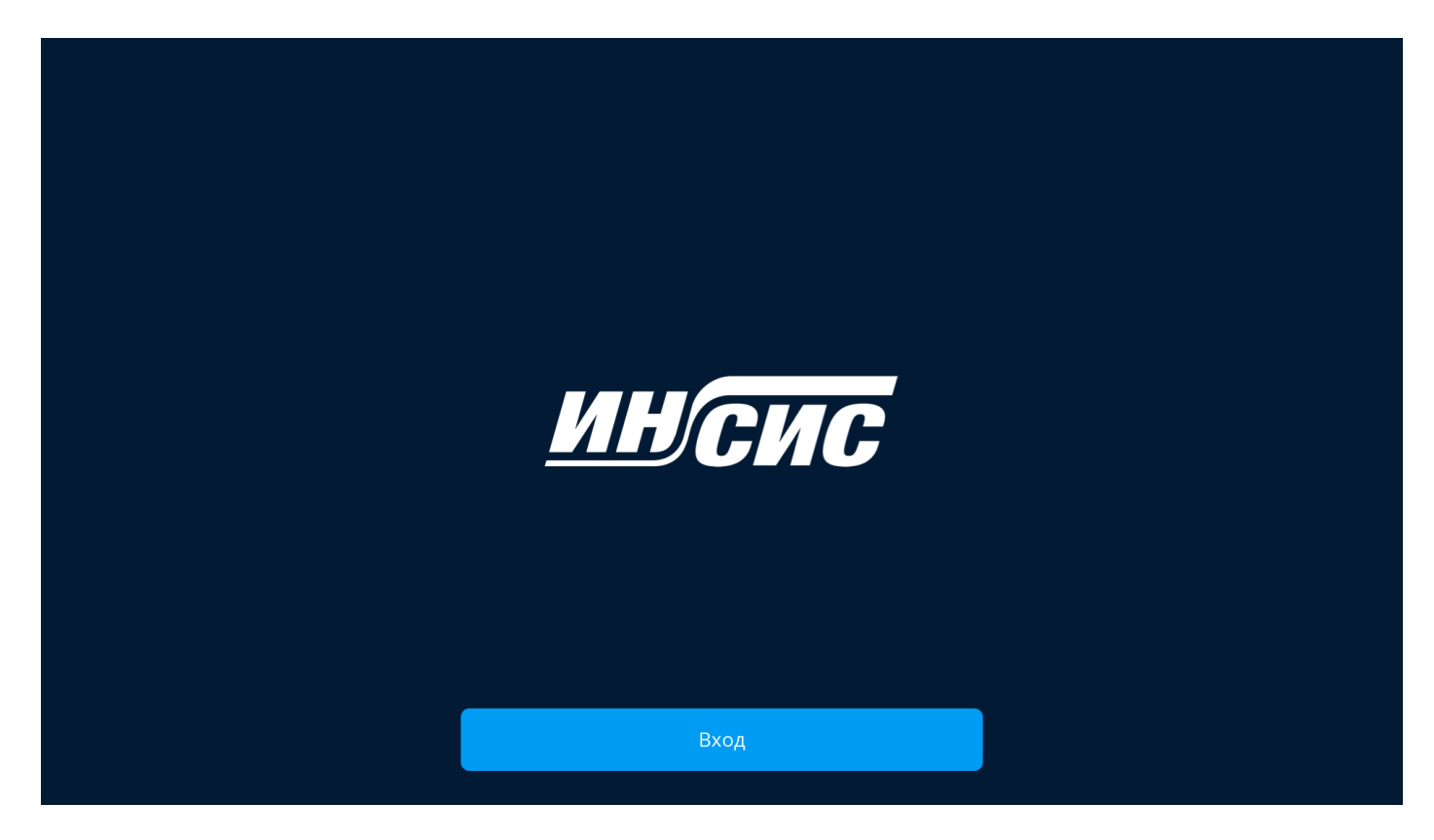

6. Выполните вход в приложение, введите логин и пароль.

| Вход                                                             |  |
|------------------------------------------------------------------|--|
| Введите логин.                                                   |  |
| ns                                                               |  |
|                                                                  |  |
|                                                                  |  |
| Нажимая на кнопку "Вход", Вы принимаете условия<br>использования |  |
| Далее                                                            |  |